# MANUAL CONFIGURACIÓN CORREO @ISABIAL.ES

## ¿A quién va dirigido?

El presente manual va dirigido a todas aquellas personas que tengan **vinculada** la cuenta corporativa **@isabial.es** (personal o departamental) a una cuenta de Gmail **(@gmail.com**).

### ¿A quién NO va dirigido?

**NO** tienen que realizar ninguna acción todas aquellas personas que administren su cuenta de correo **@isabial.es** desde <u>webmail.isabial.com</u> o aquellas que **NO** tengan cuenta **@isabial.es**.

### ¿Cómo sé si tengo una cuenta @isabial.es vinculada?

Debes acceder a la cuenta de Gmail donde administres el correo corporativo (personal o departamental) y seguir los siguientes pasos:

- Ir a **Configuración** (rueda dentada arriba a la derecha).
- Entrar a Ver todos los ajustes.
- Ir a la cuarta pestaña Cuentas e importación.

En el apartado **Consultar el correo de otras cuentas** aparecerán las cuentas vinculadas.

**Sólo** debes seguir el presente manual si aquí aparece una cuenta de correo **@isabial.es**.

| Configuración                                                                                            |                                                                                                    |                                   |                 |                |
|----------------------------------------------------------------------------------------------------|----------------------------------------------------------------------------------------------------|-----------------------------------|-----------------|----------------|
| General Etiquetas Recibidos Cuentas e imp                                                                | ortación Filtros y direcciones bloqueadas Reenvio y correo POP/IMAP Complementos Chat y Meet                                                                                                    | Avanzadas Sin conexión Tema       | S               |                |
| 20sas Gmail para trabajar:                                                                               | cas versiones para empresas de Google workspace proporcionan una dirección de correo propia (unionnege<br>administración, Más información                                                                                                    | example.com), mas espacio de alma | acenamiento y n | erramientas de |
| Importar correo y contactos:<br>Más información                                                          | Importa desde Yahool, Hotmail, AOL u otras cuentas POP3 o de correo web.<br>Importar correo y contactos                                                                                                    |                                   |                 |                |
| Enviar como:                                                                                             | soporte <isabialsoporte@gmail.com></isabialsoporte@gmail.com>                                                                                                    | establecer como predeterminada    | editar datos    |                |
| (Utiliza Gmail para enviar mensajes desde otras direccione<br>de correo electrónico.)<br>Más información | <sup>5</sup> ISABIAL Formación Online «soporte@formacion.isabial.com»<br>El correo se envia a través de: isabial.loading.net.<br>Conexión segura en el puerto 465 (mediante SSL)                                                                                                    | establecer como predeterminada    | editar datos    | eliminar       |
|                                                                                                    | Soporte ISABIAL <soporte@isabial.es><br/>El correo se envía a través de: serverisabial.loading.net.<br/>Conexión segura en el puerto 465 (mediante SSL)</soporte@isabial.es>                                                                                                    | predeterminada                    | editar datos    | eliminar       |
|                                                                                                    | Webmaster «webmaster@isabial.es><br>El correo se envía a través de: serverisabial.loading.net.<br>Conexión segura en el puerto 465 (mediante SSL)                                                                                                    | establecer como predeterminada    | editar datos    | eliminar       |
|                                                                                                    | soporte «soporteisabial@isabial.es»<br>El correo se envía a través de: serverisabial.loading.net.<br>Conexión segura en el puerto 465 (mediante SSL)                                                                                                    | sin verificar                     | verificar       | eliminar       |
|                                                                                                    | Añadir otra dirección de correo electrónico                                                                                                    |                                   |                 |                |
|                                                                                                    | Cuando responda a un mensaje:<br>Responder desde la misma dirección a la que se ha enviado el mensaje<br>Responder siempre desde mi dirección predeterminada (actualmente es soporte@isabial.es)<br>(Nota: podrás modificar tu dirección cuando respondas al mensaje. Más información) |                                   |                 |                |
| Consultar el correo de otras cuentas:<br>Más información                                                 | soporteisabial@isabial.es (POP3)<br>ortana consulta: nace o minotoa, ter matorial. Comprobar si tengo correo ahora                                                                                                    |                                   | editar datos    | eliminar       |

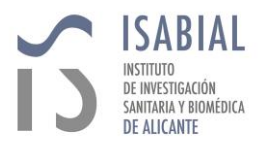

manual-correo-1.0.docx

## ¿Cúal es el problema?

Con motivo del reciente cambio de servidor, el correo recibido en las cuentas **@isabial.es** ha dejado de recibirse en las cuentas **@gmail.com**.

Tampoco es posible enviar como @isabial.es desde Gmail.

Las cuentas de correo **@isabial.es** se siguen podiendo administrar mediante<u>webmail.isabial.com</u>, el fallo se encuentra en la redirección a Gmail.

## **PASOS A SEGUIR:**

- Acceder a la cuenta de Gmail donde administres el correo corporativo (personal o departamental)
- Ir a **Configuración** (rueda dentada arriba a la derecha).
- Entrar a Ver todos los ajustes.
- Ir a la cuarta pestaña Cuentas e importación.
- Bajar hasta el apartado **Consultar el correo de otras cuentas** y una vez identificada la cuenta **@isabial.es** hacer clic en el **editar datos** que se encuentra a su derecha.

| M Gmail - Modificar la cu           | enta de correo - Google Chrome                                                           |                             |         | ×           |
|-------------------------------------|------------------------------------------------------------------------------------------|-----------------------------|---------|-------------|
| mail.google.com/                    | mail/u/1/?ui=2&ik=b2c779f689&jsver=l                                                     | JCFgs-Cl                    | PP84.es | es5         |
| Modificar cuenta o                  | le correo                                                                                |                             |         |             |
| Escribe la configura                | ción de correo de soporteisabial@isabial                                                 | .es. <u>Más</u>             | informa | <u>ción</u> |
| Dirección de correo<br>electrónico: | soporteisabial@isabial.es                                                                |                             |         |             |
| Nombre de usuario:                  | soporte@isabial.es                                                                       | )                           |         |             |
| Contraseña:                         |                                                                                          | )                           |         |             |
| Servidor POP:                       | serverisabial.loading.net                                                                | Puerto:                     | 995 🗸   | ]           |
|                                     | Dejar una copia del mensaje recuperado er<br><u>Más información</u>                      | n el servid                 | lor.    |             |
|                                     | Utilizar siempre una conexión segura (SSL)<br>mensajes de correo electrónico. Más inform | ) para rec<br><u>nación</u> | uperar  |             |
|                                     | Etiquetar los mensajes entrantes con:<br>soporte@isabial.es                              |                             |         |             |
|                                     | Archivar los mensajes entrantes (omitir Rec                                              | ibidos)                     |         |             |
|                                     | Cancelar Guardar cambios                                                                 |                             |         |             |

- Nombre de usuario: debe ser igual al correo que estemos modificando (@isabial.es).
- Contraseña: debe escribirse la contraseña correspondiente a la cuenta @isabial.es. En caso de no recordarla podéis escribir un correo a <u>soporte@isabial.es</u>.

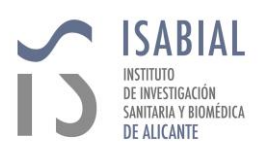

- Servidor POP: serverisabial.loading.net
- **Puerto:** 995
- **Dejar una copia del mensaje en el servidor:** sólo se debe marcar este check en caso de ser una cuenta de un departamento.
- Utilizar siempre una conexión segura (SSL)...: debe estar marcado.
- **Etiquetar los mensajes entrantes con:** (opcional) etiquetará todo el mensaje entrante de **@isabial.es** con la etiqueta especificada.
- Archivar los mensajes entrantes: no debe estar marcado.
- Guardar cambios.

#### Por último:

- En **Cuentas e importación** bajaremos hasta el apartado **Enviar como.**
- Identificaremos nuestra cuenta @isabial.es y accederemos al Editar datos que se encuentra a su derecha.
- En la ventana que se nos muestre clicaremos en Siguiente paso.

| odificar la direco                       | ción de correo                                                              |                                                                  |  |
|------------------------------------------|-----------------------------------------------------------------------------|------------------------------------------------------------------|--|
| Enviar el correo a tra                   | avés de tu servidor SMTP                                                    |                                                                  |  |
| Configura tu correo p<br>Más información | ara que se envie a través de los ser                                        | vidores SMTP de isabial es                                       |  |
|                                          | Estás utilizando una conexión se<br>Si quieres hacer cambios, ajusta tus pr | gura en el puerto 465 mediante SSL<br>eferencias a continuación. |  |
| Servidor SMTP:                           | serverisabial.loading_net                                                   | Puerto: 465 🕶                                                    |  |
| Nombre de usuario:                       | soporte@isabial.es                                                          |                                                                  |  |
| Contraseña:                              |                                                                             |                                                                  |  |
|                                          | Conexión segura mediante SSL                                                | (recomendada)                                                    |  |
|                                          | O Conexión segura mediante TLS                                              |                                                                  |  |
|                                          | Cancelar Atrás Gu                                                           | ardar cambios                                                    |  |
|                                          |                                                                             | arour carnoroa                                                   |  |
|                                          |                                                                             |                                                                  |  |
|                                          |                                                                             |                                                                  |  |
|                                          |                                                                             |                                                                  |  |
|                                          |                                                                             |                                                                  |  |
|                                          |                                                                             |                                                                  |  |

- Servidor SMITP: serverisabial.loading.net
- **Puerto:** 465
- **Nombre de usuario:** el mismo que el correo que estemos configurando (@isabial).

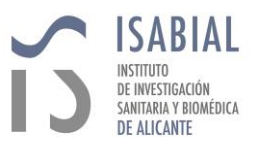

- Contraseña: debe escribirse la contraseña correspondiente a la cuenta @isabial.es. En caso de no recordarla podéis escribir un correo a <u>soporte@isabial.es</u>.
- Conexión segura mediante SSL: debe estar con el check marcado.
- Conexión segura mediante TLS: NO debe estar marcado.
- Guardar cambios.

Una vez terminada la configuración entrarán poco a poco a la bandeja de entrada los correos que no habíamos recibido.

En casos de cuentas departamentales puede ser que sea un alto volumen de estos.

En caso de alguna duda o problema pueden contactar con nosotros a través del correo <u>soporte@isabial.es</u> o mediante los números de teléfono **965 913 972 / 965 913 995.** 

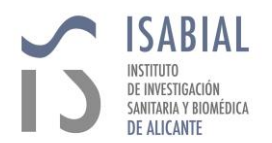